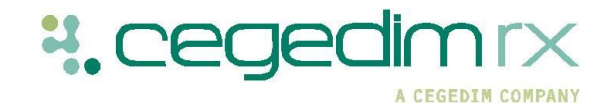

### How to...

## ...Dispense instalments

Instalment dispensing involves more than one dispensing from a single prescription. The prescriber will specify a total quantity to be dispensed and the frequency the item should be should be dispensed.

This dispensing process is most frequently used when dispensing a controlled drug to drug dependents.

The following "how to" sheet guides you through the process of using the instalment facility within Nexphase and how it can be used for drug dependency dispensing.

#### Step 1: Begin dispensing an FP10 (MDA) prescription

The FP10 (MDA) prescription can be used to dispense items, such as controlled drugs, that may need to be administered to the patient in instalments

- Select FP10(MDA) prescription from the Dispensing menu located on the menu toolbar
- Enter the patient's name into the Surname, Forename & Address field within the prescription form.
   Select the correct patient from the Patient Search window or add a (New Patient) if the patient can not be found
- Enter the quantity and prescribed item onto the form.
   The Dispense for this prescribed item window will appear
- Select the appropriate product you wish to dispense.
  Nexphase will automatically display the Installment Dispensing Schedule

| 6 (FP10 (MDA))                                                |               |                                                                         | 3 |  |
|---------------------------------------------------------------|---------------|-------------------------------------------------------------------------|---|--|
| CRX Pharmacy<br>Marathon Place<br>Leyland<br>PR26 7QN<br>1234 | Age<br>D.o.I  | Surname,Forename & Address<br>Apple, Adam<br>18 Long Road<br>Birmingham |   |  |
| Any time you nee                                              | d help, press | and hold the Ctrl key                                                   |   |  |
| Endorsement                                                   | Qty           | Prescribed Item                                                         |   |  |
|                                                               | 70 ml         | Methadone 1 mg/1ml mixture SF<br>As directed                            |   |  |

# : cegedimrx

#### Step 2: Set up the instalment schedule

- Select the appropriate options to configure the schedule in accordance with the prescription
- In the example, 560ml of Methadone will be dispensed every day in 40ml doses for 14 days. All instalments will be supervised.
- Click the **Rebuild Schedule** button. The system will generate a list of the scheduled installments in the bottom half of the window. Click **Save**

| R 560ml Methad                                                                                                    | one 1 mg/1ml mixtu                                                                                                    | Ire SF                                                                            |   |   | -                                                                                                    | 560              | ml Methad                                        | lone 1                                         | mg/1                            | ml mixtur               | e SF     |      |     |
|----------------------------------------------------------------------------------------------------|----------------------------------------------------------------------------------------------------|-----------------------------------------------------------------------------------|---|---|----------------------------------------------------------------------------------------------------|------------------|--------------------------------------------------|------------------------------------------------|---------------------------------|-------------------------|----------|------|-----|
| Disgense as                                                                                                    | 14 • Day                                                                                                    | s<br>alments                                                                      |   | 0 | f 40m                                                                                                 | I.               | Sta                                              | rting o                                        | n 0                             | 4/03/201                | 5÷_(     | ם    |     |
| Dispense once                                                                                                    | e per 🖲 Day M T<br>D Week<br>Month<br>Every 14 -                                                                                                    | days                                                                              |   | S | 8                                                                                                    |                  | All Instal<br>Two Inst<br>Split Qty<br>Subdivide | ments a<br>alment<br>Over L<br>e <u>T</u> able | are si<br>s/Day<br>.abels<br>ts | uper <u>v</u> ised<br>/ |          |      |     |
| Dispense Su<br>Sep <u>a</u> rate In                                                                                                    | inday's dose on Sa<br>stalments                                                                                                    | turday                                                                            |   |   |                                                                                                    | Т                | otal Conta<br>otal Insta                         | ainers<br>Iments                               | 14                              | Rel                     | build Sc | hedu | ıle |
| Dispense Sy<br>Separate In<br>Instal. Date                                                                                                    | inday's dose on Sa<br>stalments                                                                                                    | turday<br>Qty                                                                     | D | L | Superv                                                                                                | T<br>T           | otal Conta<br>otal Insta<br>Date Colle           | ainers<br>Iments<br>Icted                      | 14<br>5: 14                     | Given By                | Balan    | hedu | ule |
| Dispense Su<br>Separate In<br>Instal. Date<br>Wed 04/03/2015                                                                                                    | Inday's dose on Sa<br>stalments<br>Admin Date<br>Wed 04/03/2015                                                                                                    | Qty<br>40                                                                         | D | L | Superv                                                                                                | T<br>Ti<br>ised  | otal Conta<br>otal Insta<br>Date Colle           | niners<br>Iments<br>cted                       | 14<br>5: 14                     | Given By                | Balan    | ce N | ule |
| Dispense Su<br>Separate In<br>Instal. Date<br>Wed 04/03/2015                                                                                                    | Inday's dose on Sa<br>stalments<br>Admin Date<br>Wed 04/03/2015<br>Thu 05/03/2015                                                                                          | Qty<br>40                                                                         | D | L | Superv                                                                                                | Ti<br>Ti         | otal Conta<br>otal Insta<br>Date Colle           | ainers<br>Iments<br>cted                       | 14                              | Given By                | Balan    | ce N | ule |
| Dispense Su<br>Separate In<br>Instal. Date<br>Ved 04/03/2015<br>Thu 05/03/2015                                                                                            | Admin Date<br>Wed 04/03/2015<br>Thu 05/03/2015                                                                                                    | Qty<br>40<br>40<br>40                                                             | D |   | Superv<br>P<br>P                                                                                      | Ti<br>Ti         | otal Conta<br>otal Insta<br>Date Colle           | ainers<br>Iments<br>ected                      | 14                              | Given By                | Balan    | ce N | Jle |
| Dispense Su<br>Separate In<br>Notal. Date<br>Wed 04/03/2015<br>Thu 05/03/2015<br>Sat 07/03/2015                                                                           | Admin Date<br>Wed 04/03/2015<br>Thu 05/03/2015<br>Sat 07/03/2015                                                                                                    | Qty<br>40<br>40<br>40<br>40<br>40                                                 | D |   | Superv<br>V<br>V<br>V<br>V                                                                            | Ti<br>Ti         | otal Conta<br>otal Insta<br>Date Colle           | ainers<br>Iments<br>cted                       | 14                              | Given By                | Balane   | ce N | Jle |
| Dispense Su<br>Separate In<br>nstal. Date<br>Ved 04/03/2015<br>ri 06/03/2015<br>iat 07/03/2015<br>iun 08/03/2015                                                          | nday's dose on Sa<br>stalments<br>Admin Date<br>Wed 04/03/2015<br>Thu 05/03/2015<br>Sat 07/03/2015<br>Sun 08/03/2015                                                       | Qty<br>40<br>40<br>40<br>40<br>40<br>40<br>40                                     | D |   | Superv<br>V<br>V<br>V<br>V<br>V<br>V<br>V<br>V                                                        | Ti<br>Ti         | otal Conta<br>otal Insta<br>Date Colle           | ainers<br>Iments<br>acted                      | 14                              | Given By                | Balan    | ce N | Jle |
| Dispense Su<br>Separate In<br>Instal. Date<br>Ved 04/03/2015<br>Thu 05/03/2015<br>Sat 07/03/2015<br>Sat 07/03/2015<br>Jon 08/03/2015                                      | nday's dose on Sa<br>stalments<br>Admin Date<br>Wed 04/03/2015<br>Thu 05/03/2015<br>Sat 07/03/2015<br>Sat 07/03/2015<br>Mon 09/03/2015                                     | Qty<br>40<br>40<br>40<br>40<br>40<br>40<br>40<br>40<br>40                         | D |   | Superv<br>P<br>P<br>P<br>P<br>P<br>P<br>P<br>P<br>P<br>P<br>P<br>P<br>P<br>P<br>P                     | Ti<br>Ti         | otal Conta<br>otal Insta<br>Date Colle           | ainers<br>Iments<br>octed                      | 14                              | Given By                | Balan    | ce N | ule |
| Dispense Su<br>Separate In<br>Instal. Date<br>Ved 04/03/2015<br>Thu 05/03/2015<br>Sat 07/03/2015<br>Sun 08/03/2015<br>Tue 10/03/2015<br>Tue 10/03/2015                    | nday's dose on Sa<br>stalments<br>Admin Date<br>Wed 04/03/2015<br>Thu 05/03/2015<br>Sat 07/03/2015<br>Sun 08/03/2015<br>Mon 09/03/2015<br>Tue 10/03/2015                   | Qty<br>40<br>40<br>40<br>40<br>40<br>40<br>40<br>40<br>40<br>40<br>40             | D |   | Superv<br>B<br>B<br>B<br>B<br>B<br>B<br>B<br>B<br>B<br>B<br>B<br>B<br>B<br>B<br>B<br>B<br>B<br>B<br>B | Ti<br>Ti<br>ised | otal Conta<br>otal Insta<br>Date Colle           | ainers<br>Iments                               | 14                              | Given By                | Balan    | ce N | ule |
| Dispense Su<br>Separate In<br>Instal. Date<br>Ned 04/03/2015<br>Thu 05/03/2015<br>Sat 07/03/2015<br>Sun 08/03/2015<br>Mon 09/03/2015<br>Fue 10/03/2015<br>Ned 11/03/2015  | nday's dose on Sa<br>stalments<br>Admin Date<br>Wed 04/03/2015<br>Thu 05/03/2015<br>Sat 07/03/2015<br>Sat 07/03/2015<br>Sun 08/03/2015<br>Tue 10/03/2015<br>Wed 11/03/2015 | Qty<br>40<br>40<br>40<br>40<br>40<br>40<br>40<br>40<br>40<br>40<br>40<br>40<br>40 | D |   | Superv<br>P<br>P<br>P<br>P<br>P<br>P<br>P<br>P<br>P<br>P<br>P<br>P<br>P<br>P<br>P<br>P                | Ti               | otal Conta<br>otal Insta<br>Date Colle           | ainers<br>Iments<br>cted                       | 14                              | Given By                | Balan    | ce N |     |
| Dispense Su<br>Separate In<br>Instal. Date<br>Ved 04/03/2015<br>Tri 06/03/2015<br>Sat 07/03/2015<br>Sion 08/03/2015<br>Ved 11/03/2015<br>Ved 11/03/2015                   | nday's dose on Sa<br>stalments<br>Admin Date<br>Wed 04/03/2015<br>Fn 06/03/2015<br>Sat 07/03/2015<br>Sun 08/03/2015<br>Mon 09/03/2015<br>Tue 10/03/2015<br>Wed 11/03/2015  | Qty<br>40<br>40<br>40<br>40<br>40<br>40<br>40<br>40<br>40<br>40<br>40<br>40<br>40 | D |   | Superv<br>V<br>V<br>V<br>V<br>V<br>V<br>V<br>V<br>V<br>V<br>V<br>V<br>V<br>V<br>V<br>V<br>V<br>V<br>V | Tised            | otal Conta<br>otal Insta<br>Date Colle           | ainers<br>Iments<br>acted                      | 14                              | Given By                | Balan    | ce N |     |
| Dispense Su<br>Separate In<br>Instal. Date<br>Wed 04/03/2015<br>Thu 05/03/2015<br>Sat 07/03/2015<br>Sat 07/03/2015<br>Sat 07/03/2015<br>True 10/03/2015<br>Thu 12/03/2015 | nday's dose on Sa<br>stalments<br>Admin Date<br>Wed 04/03/2015<br>Fri 06/03/2015<br>Sat 07/03/2015<br>Sat 07/03/2015<br>Sun 06/03/2015<br>Mon 00/03/2015<br>Thu 12/03/2015 | Qty<br>40<br>40<br>40<br>40<br>40<br>40<br>40<br>40<br>40<br>40<br>40<br>40<br>40 | D |   | Superv<br>B<br>B<br>B<br>B<br>B<br>B<br>B<br>B<br>B<br>B<br>B<br>B<br>B<br>B<br>B<br>B<br>B<br>B<br>B | Ti<br>Tised      | otal Conta<br>otal Insta<br>Date Colle           | ainers<br>Iments<br>acted                      | 14                              | Given By                | Balan    | ce N |     |

#### Step 3: Dispense the first instalment

- Press **Esc** to confirm the item being dispensed and return to the prescription
- A prompt similar to the screenshot on the right will appear. Select the letter representing the appropriate option
- Depending on how your system is configured a prompt may appear asking you whether the installment has been collected. Select either Y or N
- This line is marked for instalment dispensing. What would you like to do?
  Dispense and print a label for the first instalment now
  Dispense the first instalment now and print labels for all instalments
  Just print labels for all instalments now
  Do nothing
- You will notice an 
  icon now appears next to the item on
  the prescription. Press the icon if you wish to edit the instalment dispensing schedule
- Press F8 to complete the prescription
- A prompt will appear asking you to check the prescriber. Press **Y** to confirm the prescriber is correct
- Depending on the system configuration, ab prompt similar to the screenshot on the right will appear. Press either **A** or **B** to either endorse the prescription now or wait until all instalments have been dispensed
- The first instalment of the item has been dispensed

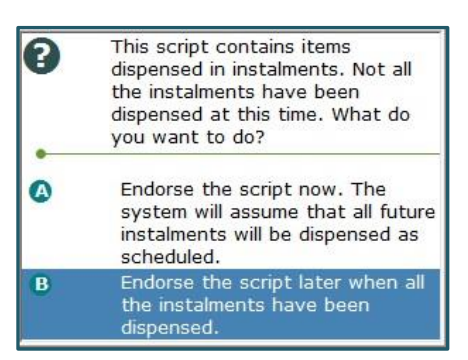

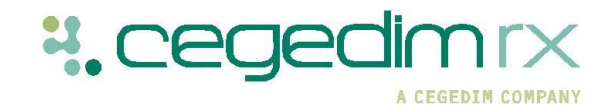

#### Step 4: Mark the instalment as collected

Once an instalment has been administered to the patient, you need to mark the item as collected. This may have already been done at the end of the dispensing process if a '**Collect instalment on dispense**' prompt has been set up within the system.

• Select the **Installments** tab within the **Workflow** area. A list of patients who are either scheduled to collect their instalment that day or who have uncollected past instalments will be displayed

| A Dispensed    | 1                    | 🐴 Not Disper | nsed        | E Labelled          |         | Collected    |           |  |  |
|----------------|----------------------|--------------|-------------|---------------------|---------|--------------|-----------|--|--|
| Finished Scrip | ts Parked<br>Instalm | Scripts      | Scriptserve | Owings Reg<br>© EPS | Emerg.  | Supply       |           |  |  |
| Instalments    |                      |              |             |                     |         |              |           |  |  |
|                | Patient              | Dose         | Inst. No.   | -                   | Item    | Prescriber   | Due Date  |  |  |
|                | Pear,Percy           | 50/700m      | 1 of 1      | 4 🛃                 | Methado | ROSE, ANDREW | 04/03/201 |  |  |

- Click in the check box next to any patients that have collected their installment. Press Ctrl and K
- If the instalment has been marked as requiring supervision, the system will display a prompt similar to the screenshot on the right
- Select Y to confirm the instalment was supervised
- The installment will then display a icon indicating it has been collected
- You may notice other icons within the Installments tab:

| 3  | Instalment has been dispensed     |
|----|-----------------------------------|
|    | Instalment has not been dispensed |
| ĐĐ | Instalment has been labelled      |
| 6  | Instalment has been collected     |
| ô  | Instalment has not been collected |
|    | Instalment requires supervision   |
|    | A controlled drug item            |

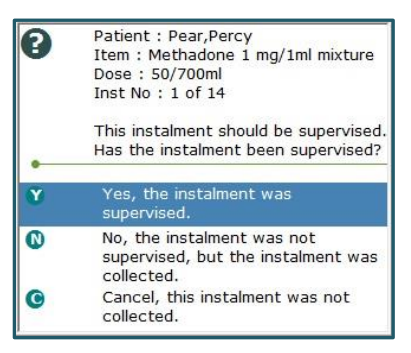

#### Step 5: Dispensing future instalments

- Select the Installments tab within the Workflow area. A list of patients who are either scheduled to collect their instalment that day or who have uncollected past instalments will be displayed
- Press **Ctrl** to help quickly find the installment you wish to dispense *i.e. Ctrl* and *M* will only display controlled drug instalments. Alternatively, use the advance filter options by pressing **F4.**
- Choose to either filter by instalments 'due today pending collection' or 'instalments due for dispense'
- Alternatively, select the Custom Filter radio button and search using the options provided i.e. selecting the Patient Name check box and entering the name will return all instalments for that patient
- Click **Save.** The instalments
  matching the search criteria will
  be returned
- Click on the instalment to be dispensed and hold Ctrl and S
- A series of prompts will appear. Select the appropriate options to dispense the instalment
- Repeat 'Step 4; marking the instalment as collected' once the instalment has been administered to the patient.

#### Step 6: Viewing instalments within the patient history

Once a patient has been dispensed an item that is to be administered in instalments, you will be able to view the instalments within the patient history.

- Enter the patient's name into the **Surname**, **Forename & Address** field within the prescription form. Select the correct patient from the *Patient Search* window
- The **Patient History** will appear on the right hand side of the window
- Click on the date below the item being dispensed in instalments
- All the instalments will be listed with icons displaying their current status *i.e. dispensed*, *collected*

| 04/03/2015 560ml As directed   |     | Orange<br>Oliver |
|--------------------------------|-----|------------------|
| 40ml Methadone 1mg/1ml mixt SF |     |                  |
| 40ml MDALE (500ml) 04/03/2015  | C+3 |                  |
| 40ml Methadone 1mg/1ml mixt SF | -   |                  |

S Filter options Option O Due today and pending collection Custom Filter C Due today and pending dispense Patient Name Apple,Adam From Date Range To Type of Patient -Prescriber Prescription Type -Drug Prescription UID Bag Label ID Interventions Instalment Dispense Status No Endorsement Printed □ Labelled Dispensed Collected Supervised Controlled Drug Save Cancel

| Istalments |   |   |   |            |          |            |    |         |               |            |  |
|------------|---|---|---|------------|----------|------------|----|---------|---------------|------------|--|
|            | đ | 8 | â | Patient    | Dose     | Inst. No.  |    | Item    | Prescriber    | Due Date   |  |
|            | ] |   |   | Apple,Adam | 40/560ml | a 1 of 14  |    | Methado | Orange,Oliver | 04/03/2015 |  |
|            | 1 |   |   | Apple,Adam | 40/560ml | 💩 2 of 14  |    | Methado | Orange,Oliver | 05/03/2015 |  |
|            | 1 |   |   | Apple,Adam | 40/560ml | 💩 3 of 14  |    | Methado | Orange,Oliver | 06/03/2015 |  |
|            | 1 |   |   | Apple,Adam | 40/560ml | 💩 4 of 14  |    | Methado | Orange,Oliver | 07/03/2015 |  |
|            | 1 |   |   | Apple,Adam | 40/560ml | 💩 5 of 14  |    | Methado | Orange,Oliver | 08/03/2015 |  |
|            | 1 |   |   | Apple,Adam | 40/560ml | 💩 6 of 14  |    | Methado | Orange,Oliver | 09/03/2015 |  |
|            | 1 |   |   | Apple,Adam | 40/560ml | 💩 7 of 14  | 8  | Methado | Orange,Oliver | 10/03/2015 |  |
|            | 1 |   |   | Apple,Adam | 40/560ml | 💩 8 of 14  |    | Methado | Orange,Oliver | 11/03/2015 |  |
| _          | 1 |   |   | Apple,Adam | 40/560ml | 💩 9 of 14  |    | Methado | Orange,Oliver | 12/03/2015 |  |
|            | 1 |   |   | Apple,Adam | 40/560ml | 💩 10 of 14 |    | Methado | Orange,Oliver | 13/03/2015 |  |
|            | 1 |   |   | Apple,Adam | 40/560ml | 💩 11 of 14 | 8. | Methado | Orange,Oliver | 14/03/2015 |  |
| -          | 1 |   |   | Apple,Adam | 40/560ml | 💩 12 of 14 |    | Methado | Orange,Oliver | 15/03/2015 |  |
|            | 1 |   |   | Apple,Adam | 40/560ml | 💩 13 of 14 |    | Methado | Orange,Oliver | 16/03/2015 |  |
|            | 1 |   |   | Apple,Adam | 40/560ml | 💩 14 of 14 |    | Methado | Orange,Oliver | 17/03/2015 |  |
|            |   |   |   |            |          |            |    |         |               |            |  |

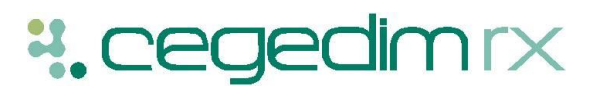